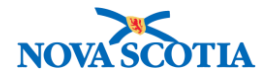

# Manage Adverse Storage Conditions (ASC)

Functions: Search View Create ASC Update ASC

#### **Business context**

An Adverse Storage Condition (ASC) is a condition that may impact the potency of a vaccine while in storage or in transit. In Nova Scotia, an ASC may result from equipment malfunction, or while vaccine products are transported from one facility to another.

## Triggers

- A cold chain incident occurred due to equipment failure at the Bio Depot.
- A cold chain incident occurred due to equipment failure at a public health office.
- A cold chain incident occurred at a service provider location (external holding point).
- A cold chain incident occurred during vaccine transportation from one location to another.

#### Standard Operating Procedures (SOPs)

• Vaccine Cold Chain Investigation

#### **Business Roles**

Manage Adverse Storage Conditions is a Panorama maintenance function. The Manage Adverse Storage Conditions functionality will be performed by the Zone Biological Coordinators, the Bio Depot Biological Coordinators, and Admin support staff.

#### Panorama Role

Both the Zone Inventory and Zone Provincial roles have the required permissions to complete the Manage Adverse Storage Conditions functionality.

| Location (HPL). | * | <ul> <li>Records retrieved through the Manage Average Storage Condition<br/>Function can be identified based on the Holding Point or Holding Point<br/>Location (HPL).</li> </ul> |
|-----------------|---|----------------------------------------------------------------------------------------------------|
|-----------------|---|----------------------------------------------------------------------------------------------------|

#### Steps: Search

**Overview Steps**: Inventory Maintenance>Manage Adverse Storage Conditions>Add search criteria to Adverse Storage Conditions Search screen>Click Search

1. Select **Inventory Maintenance** from the Left-Hand Navigation Menu, then select **Manage Adverse Storage Conditions** 

Panorama Inventory Management - Manage Adverse Storage Conditions User Guide v1.0 October 1 13, 2017

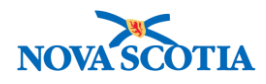

| <ul> <li>Inventory Maintenance</li> </ul> |
|-------------------------------------------|
| View Inventory                            |
| Move Inventory                            |
| Adjust Inventory                          |
| Physical Inventory                        |
| Manage Adverse Storage<br>Conditions      |
| View Recall                               |
| Product Recall                            |

- 2. The Adverse Storage Conditions Search screen displays.
- 3. Enter search criteria.
  - To identify all ASCs in the system, complete an open search (no criteria).
  - Search by ASC ID if known.
  - For External ASCs, search by holding point. Add the holding point to the **Holding Point** field, using the type ahead feature.
  - For Internal ASCs, add the holding point to the **Holding Point** field, using the type ahead feature. Once the holding point is added, the holding point locations associated with the holding point will display in the **Holding Point Location** box.
- 4. Click Search.
- 5. The search results will display in the **Search Results** section of the screen.

| Advers        | e Storage Conditio                           | ons                    |               |              |                                                                            | ? ≞                   |
|---------------|----------------------------------------------|------------------------|---------------|--------------|----------------------------------------------------------------------------|-----------------------|
| Your search c | riteria returned (2) result(s).              |                        |               | _            |                                                                            |                       |
| Adverse S     | torage Condition Search                      |                        |               |              | Alide Adverse Stor                                                         | rage Condition Search |
| Holding Poi   | Molfville PHO-HP - Wolfv                     | ille PHO Search        | Holding Point | Location:    | Wolfv-HPL1-Op<br>Wolfv-HPL2-Clinic<br>Wolfv-HPL3-CCQu<br>Wolfv-HPL4-Return | Jar<br>n              |
|               | <ul><li>Requisition</li><li>Return</li></ul> |                        |               |              |                                                                            |                       |
| Requisition   | ID:                                          |                        | Return ID:    |              |                                                                            |                       |
| Container I   | ):                                           | <b>_</b>               |               |              |                                                                            |                       |
| Override ho   | Iding point security:                        |                        |               |              | Search                                                                     | Retrieve Clear        |
| Search Re     | sults                                        |                        |               |              | 1                                                                          | Hide Search Results   |
| Your search   | criteria returned (2) result(s).             |                        |               |              |                                                                            |                       |
|               |                                              |                        |               |              |                                                                            | Create New ASC        |
| ASC ID        | Holding Point                                | Holding Point Location | Shipment ID   | Container ID | ASC Start Date                                                             | ASC End Date          |
| <u>8</u>      | Wolfville PHO-HP - Wolfville PHO             | Wolfv-HPL1-Op          | -             | -            | 2017 Sep 13                                                                | 2017 Sep 13           |
| <u>4</u>      | Wolfville PHO-HP - Wolfville PHO             | Wolfv-HPL1-Op          | -             | -            | 2017 Aug 30                                                                | 2017 Aug 30           |

#### **Steps: View**

Overview Steps: Search>Click ASC ID> View details> Cancel

Panorama Inventory Management - Manage Adverse Storage Conditions User Guide v1.0 October 2 13, 2017

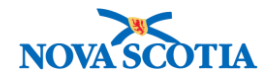

- 1. Complete an ASC search.
- 2. Click the **ASC ID** hyperlink to view the ASC details.

| Seai      | rch Re | esults                           |                              |               |              | \$             | Hide Search Results |
|-----------|--------|----------------------------------|------------------------------|---------------|--------------|----------------|---------------------|
| Your      | search | criteria returned (1) result(s). |                              |               |              |                |                     |
|           |        |                                  |                              |               |              | -              | Create New ASC      |
| AS        |        | Holding Point                    | Holding Point Location       | Shipment ID 🔻 | Container ID | ASC Start Date | ASC End Date        |
| <u>12</u> | J      | Halifax PHO-HP - Halifax PHO     | Hfx-HPL1-Op, Hfx-HPL2-Clinic | -             | -            | 2017 Sep 14    | 2017 Sep 14         |

# 3. The Record Adverse Storage Condition screen displays.

• The screen contains detailed information about the ASC, providing the viewer with a full picture of the incident.

| Record Adverse Storage                                                                                          | Condition                      |                                                |                                                                                                    |
|----------------------------------------------------------------------------------------------------|--------------------------------|------------------------------------------------|----------------------------------------------------------------------------------------------------|
| * Required field                                                                                                |                                |                                                |                                                                                                    |
| <b>ASC ID:</b> 12                                                                                               |                                | * Reported By: Cheryl Parsons                  |                                                                                                    |
| Holding Point: Halif                                                                                            | ax PHO-HP - Halifax PHO        | * Contact Phone #: ( 333 ) 344                 | 4444 ext. 45554                                                                                                    |
| Holding Point Location: Hfx-<br>Hfx-                                                                            | HPL1-Op<br>HPL2-Clinic         | ( 555 ) 544                                    |                                                                                                    |
| * ASC Start Date:                                                                                               | 2017 / 09 / 14 🖽<br>yyyy mm dd | * Last Logged Date:                            | 2017 <sup>/</sup> 09 <sup>/</sup> 14<br>yyyy mm dd                                                                                                    |
| * ASC End Date:                                                                                                 | 2017 / 09 / 14                 | * Last Logged Time:                            | 15 : 14 : ADT                                                                                                    |
| * ASC Start Time                                                                                                |                                | Detected During Annual Inspection:             |                                                                                                    |
| August and a start a start a start a start a start a start a start a start a start a start a start a start a st | 14 · 14 · 14                   | * Discovery Date                               |                                                                                                    |
| * ASC End Time:                                                                                                 | 14 : 24 : ADT                  | Siccording Dates                               | 2017 ' 09 ' 14<br>yyyy mm dd                                                                                                    |
| ASC Duration:                                                                                                   | nn mm<br>10 minute(s)          | * Discovery Time:                              | 15 <sup>:</sup> 14 <sup>:</sup> ADT                                                                                                    |
| Recorded Duration of ASC:                                                                                       |                                | Interval Between Last Last B                   | hh mm                                                                                                    |
|                                                                                                    |                                | interval between Last Log & Discov             | ery: 0 minute(S)                                                                                                    |
|                                                                                                    | wins Hrs Days<br>10 0          | Temp. at Discovery:                            |                                                                                                    |
|                                                                                                    | Mins Hrs                       | Max. Temp. During Interval:                    |                                                                                                    |
| * Excursion Type:                                                                                               | Temperature                    | Min. Temp. During Interval:                    |                                                                                                    |
| * Cause:                                                                                                    | Fridge door left ajar          | Temp. Unit During Interval                     | degree Celsiu                                                                                                    |
| Cause Description:                                                                                              | The fridge door was left open. | Last Logged Temperature:                       |                                                                                                    |
| Action Taken with ASC<br>Discovered:                                                                            |                                | Last Logged and Discovery<br>Temperature Unit: | <b>©</b>                                                                                                    |
| Other Excursion Description:                                                                                    |                                | Cause of Electrical Disruption:                |                                                                                                    |
|                                                                                                    |                                | Duration of Electrical Disruption:             | 0 0 0                                                                                                    |
|                                                                                                    |                                |                                                | Mins Hrs Days                                                                                                    |
|                                                                                                    |                                | Disruption Time of Day:                        | Image: A start of the start of the start |
|                                                                                                    |                                | Recording Sent For Assessment:                 |                                                                                                    |
|                                                                                                    |                                | Monitor Type:                                  |                                                                                                    |
|                                                                                                    |                                |                                                |                                                                                                    |
|                                                                                                    |                                |                                                |                                                                                                    |
| Reason for Deletion:                                                                                            | ▼ * Other Reason:              | Delete                                         |                                                                                                    |
|                                                                                                    |                                |                                                |                                                                                                    |
|                                                                                                    | Attach Document                | Show ASC Suspended HPL Moveme                  | ents Show Affected Products                                                                                                    |
|                                                                                                    |                                |                                                |                                                                                                    |

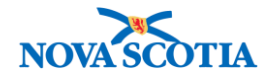

- 4. To display the products affected by the ASC, click the **Show Affected Products** button.
- 5. The **Holding Point Status affected products** section displays. This screen lists the holding point locations, affected products, and information about the products, including the **Recommended Disposition**, i.e., Viable or Unusable.

| Но | ldi  | ng P  | oint Status - a                      | ffected produ          | cts                        |               |               |                |          |                    |                            |
|----|------|-------|--------------------------------------|------------------------|----------------------------|---------------|---------------|----------------|----------|--------------------|----------------------------|
| R  | ow / | Actio | ns: Duplicate It                     | em(s) Remov            | e Item(s)                  |               |               |                |          |                    |                            |
|    |      |       |                                      |                        |                            |               |               |                |          | Re                 | fresh Product List         |
|    |      |       | Holding<br>Point<br>Location<br>Code | Catalogue<br>Item Code | Product<br>Alternate<br>ID | Product Trade | Lot<br>Number | Expiry<br>Date | Quantity | Unit Of<br>Measure | Recommended<br>Disposition |
|    |      | Đ     | Hfx-HPL1-Op                          | 63                     | Tdap(10)                   | Boostrix®     | AC37B227BA    | 2018<br>Oct 31 | 60.0     | Doses              | Viable ᅌ                   |
| C  |      | Ð     | Hfx-HPL1-Op                          | 27                     | HPV-4(10)                  | Gardasil®     | M006158       | 2018<br>Nov 3  | 985.0    | Doses              | Viable                     |
| C  |      | Đ     | Hfx-HPL1-Op                          | 53                     | Pneu-<br>P-23(10)          | Pneumovax®23  | M034698       | 2018<br>Apr 1  | 995.0    | Doses              | Viable                     |
|    |      | Ð     | Hfx-HPL2-<br>Clinic                  | 52                     | Pneu-<br>C-13(10)          | Prevnar®13    | G16722        | 2016<br>Feb 28 | 1.0      | Doses              | Viable                     |
|    |      | Ð     | Hfx-HPL1-Op                          | 54                     | PPD(MDV)                   | Tubersol®     | C5037AB       | 2018<br>Sep 30 | 1000.0   | Doses              | Viable ᅌ                   |

6. To display details about each affected product, click the + to expand each section and view the details. To hide the product details, click on – to the left of each product.

|             |                | Holding<br>Point<br>Location<br>Code | Catalogue<br>Item Code | Product<br>Alternate<br>ID | Product Trade<br>Name | Lot<br>Number  | Expiry<br>Date | Quantity         | <u>Unit Of</u><br><u>Measure</u> | <ul> <li>Recommended</li> <li>Disposition</li> </ul> |
|-------------|----------------|--------------------------------------|------------------------|----------------------------|-----------------------|----------------|----------------|------------------|----------------------------------|------------------------------------------------------|
|             | Θ              | Hfx-HPL1-Op                          | 63                     | Tdap(10)                   | Boostrix®             | AC37B227BA     | 2018<br>Oct 31 | 60.0             | Doses                            | Viable                                               |
| # of<br>Com | Time:<br>nment | s Exposed:<br>:                      | 1                      |                            | Durat<br>List P       | ion of Exposur | e:             | 10 0<br>Mins Hrs | 0<br>S Days                      | 10 0<br>Mins Hrs                                     |
| Weig        | ghted          | Average Cost                         | 0.00                   |                            | Exten                 | ded Cost       | (              | 0.00             |                                  |                                                      |
| Reaso       | on for         | Deletion:                            |                        | ▼ * Other Re               | ason:                 |                | Delet          | е                |                                  |                                                      |

| Attach Decument Show ASC Supported HDL M  | ovemente | Show Affected Broducts   | Brint  |
|-------------------------------------------|----------|--------------------------|--------|
| Attach Document Show ASC Suspended HPL Mo | ovements | Show Affected Products   | Print  |
|                                           | Save Sa  | ve and Notify Originator | Cancel |
|                                           |          |                          |        |

- 7. To print the ASC, click the **Print** button on the **Record Adverse Storage Conditions** screen.
- 8. Click **Cancel** to return to the search screen.

#### **Steps: Create ASC**

**Overview Steps**: Search>Click Create New ASC> Document ASC> If external ASC, add impacted products> Save

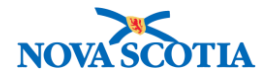

# Creating an Internal ASC

- 1. Select **Inventory Maintenance** from the Left-Hand Navigation Menu, then select **Manage Adverse Storage Conditions.**
- 2. Follow the ASC search process.
- 3. If the ASC has not been reported in Panorama, click Create New ASC.

| Adverse S        | torage Conditions                               |                           | <ul> <li>(?)</li> </ul>                                                      |
|------------------|-------------------------------------------------|---------------------------|------------------------------------------------------------------------------|
| Adverse Storag   | e Condition Search                              |                           | ☆ Hide Adverse Storage Condition Search                                      |
| Holding Point:   | Antigonish PHO-HP - Antigonish f                | Holding Point Location:   | Antig-HPL1-Op<br>Antig-HPL2-School<br>Antig-HPL3-CCQuar<br>Antig-HPL4-Return |
| A30 ID.          | <ul> <li>Requisition</li> <li>Return</li> </ul> |                           |                                                                              |
| Requisition ID:  |                                                 | Return ID:                |                                                                              |
| Container ID:    | <b></b>                                         |                           |                                                                              |
| Override holding | point security:                                 |                           | Search Retrieve Clear                                                        |
| Search Results   |                                                 |                           | ☆ Hide Search Results                                                        |
| ASC ID V Hold    | ding Point Tubling Point Location S             | ihipment ID  Container ID | ASC Start Date ASC End Date                                                  |
| Total: 0         | Page 1 of 1 🕨 🗎                                 |                           | Jump to page:                                                                |

- 4. The search criteria will be carried over when creating the new ASC.
- 5. The **Record Adverse Storage Conditions** screen displays with the HP and HPLs displayed.
- 6. Enter the ASC details.
  - The ASC may be saved as long as the required fields (marked by an asterisk) in the **Record Adverse Storage Conditions** section are complete. This allows for an ASC to be initiated while the ASC is investigated. Note that dates and times are auto-populated. They must be reviewed and updated.
  - Mandatory fields:
    - o Reported By: Name of user who reported the ASC
    - Contact Phone #: Phone # of person who reported the ASC
    - o ASC Start Date: Start date entered while creating the ASC
    - ASC End Date: The date the product was placed in a location within temperature range and the product was no longer exposed
    - o ASC Start Time: Estimated time the temperature went out of range
    - o ASC End Time: Estimated time the temperature returned within range
    - Excursion Type: The type of event that defines the ASC choose Temperature

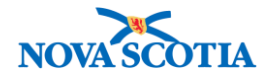

- $\circ$   $\,$  Cause: Select a reason from the dropdown menu  $\,$
- o Last Logged Date: The date of the last official logged temperature
- o Last Logged Time: The time of the last official logged temperature
- Discovery Date: Date the ASC was discovered
- o Discovery Time: Date the ASC was discovered
- Other fields:
  - Temp at discovery: List the temperature in Celsius
  - o Temp Unit: Select Celsius
  - Action Taken with ASC Discovered: A description of the actions taken when the ASC was discovered
  - If a comment is required, document the comment in the Comment field. If multiple historical comments must be added, they should be entered in reverse chronological order, i.e., most recent first. Click the Add button to save the comment. The comment will display underneath the Comment field with the comment date and name of person creating the comment.

| Adverse Storag                             | e Conditions                               |                                                | () <b>=</b>                |
|--------------------------------------------|--------------------------------------------|------------------------------------------------|----------------------------|
| The following HPLs are suspen              | ded from further inventory transaction: Ar | tig-HPL1-Op, Antig-HPL2-Clinic                 |                            |
| Adverse Storage Condition rec              | ord successfully saved.                    |                                                |                            |
| <b>Record Adverse Storage</b>              | Condition                                  |                                                |                            |
| * Required field                           |                                            |                                                |                            |
| <b>ASC ID:</b> 13                          |                                            | * Reported By: Stacey MacDonald                |                            |
| Holding Point: Anti                        | gonish PHO-HP - Antigonish PHO             | * Contact Phone #                              |                            |
| Holding Point Location: Anti<br>Anti       | g-HPL1-Op<br>g-HPL2-Clinic                 | • Contact Phone #: ( 902 ) 555                 | 6666 ext.                  |
| * ASC Start Date:                          | 2017 / 10 / 06                             | * Last Logged Date:                            | 2017 / 10 / 06             |
|                                            | yyyy mm dd                                 | 2                                              | yyyy mm dd                 |
| * ASC End Date:                            | 2017 / 10 / 06                             | * Last Logged Time:                            | 11 : 00 : ADT              |
|                                            | yyyy mm dd                                 | I                                              | hh mm                      |
| * ASC Start Time:                          | 12 <sup>:</sup> 05 <sup>:</sup> ADT        | Detected During Annual Inspection:             |                            |
|                                            | hh mm                                      | * Discovery Date:                              | 2017 / 10 / 06             |
| * ASC End Time:                            | 12 <sup>:</sup> 30 : ADT                   |                                                | yyyy mm dd                 |
|                                            | hh mm                                      | * Discovery Time:                              | 12 : 30 : ADT              |
| ASC Duration:<br>Recorded Duration of ASC: | 25 minute(s)                               |                                                | nh mm                      |
| Recorded Duration of ASC:                  | 25 0 0                                     | Interval Between Last Log & Discovery:         | 1 hour(s) and 30 minute(s) |
|                                            | Mins Hrs Days                              | Town of Discourse                              |                            |
|                                            | 25 0                                       | Temp. at Discovery:                            | 15                         |
|                                            | Mins Hrs                                   | Max. Temp. During Interval:                    |                            |
| * Excursion Type:                          | Temperature ᅌ                              | Min. Temp. During Interval:                    |                            |
| * Cause:                                   | Fridge door left ajar ᅌ                    | Temp. Unit During Interval:                    |                            |
| Cause Description:                         |                                            | Last Logged Temperature:                       |                            |
| Action Taken with ASC<br>Discovered:       | Door was closed.                           | Last Logged and Discovery<br>Temperature Unit: | <b>O</b>                   |
| Other Excursion Description                |                                            | Cause of Electrical Disruption:                |                            |
|                                            |                                            | Duration of Electrical Disruption:             | 0 0 0                      |
|                                            |                                            |                                                | Mins Hrs Days              |

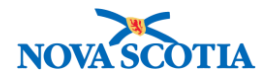

| Comment:             | Commonto                   |                          |                           | (4000 cha    | racters remaining )<br>Add |
|----------------------|----------------------------|--------------------------|---------------------------|--------------|----------------------------|
|                      | Comments                   |                          |                           |              | <u>Recorded by</u>         |
| 2017 Oct 6           | When the ASC was discovere | ed, Stacey closed the fr | idge door.                |              | Parsons, Cheryl            |
|                      |                            |                          |                           |              |                            |
| Reason for Deletion: | 〔                          | * Other Reason:          | Del                       | ete          |                            |
|                      |                            | Attach Document          | Show ASC Suspended HPL Mo | vements Show | v Affected Products Print  |

- 7. Click the **Show Affected Products** button at the bottom of the screen.
- 8. The products in the HPLs that have been associated with the ASC will display.
- 9. Update the details of the affected products.
- 10. Click Save.

|     |         | Holding                   | Catalogue | Product                | Product Trade              | Lot 💌           | Evoio          | Quantity | Unit Of | Refr | esh Produc  | t Lis<br>dod |
|-----|---------|---------------------------|-----------|------------------------|----------------------------|-----------------|----------------|----------|---------|------|-------------|--------------|
|     |         | Point<br>Location<br>Code | Item Code | <u>Alternate</u><br>ID | Name                       | Number          | Date           | quantity | Measure |      | Disposition | ueu          |
|     | Đ       | Antig-HPL1-Op             | 2         | BAT(1)                 | BAT Heptavalent-<br>Equine | Test BAT<br>LOT | 2019<br>Aug 21 | 3002.0   | Doses   | (    | Viable      | \$           |
|     | œ       | Antig-HPL2-<br>Clinic     | 27        | HPV-4(10)              | Gardasil®                  | M006158         | 2018<br>Nov 3  | 2001.0   | Doses   |      | Viable      | 0            |
|     | Ð       | Antig-HPL1-Op             | 27        | HPV-4(10)              | Gardasil®                  | M006158         | 2018<br>Nov 3  | 3000.0   | Doses   | (    | Viable      | ¢            |
|     | æ       | Antig-HPL1-Op             | 3         | BCG(MDV)               | Japan BCG<br>Vaccine       | Test BCG<br>Lot | 2020<br>Aug 19 | 2000.0   | Doses   |      | Viable      | ٢            |
|     | æ       | Antig-HPL1-Op             | 8         | DTaP-IPV-<br>Hib(5)    | Pediacel®                  | C5094AA         | 2018<br>Oct 31 | 3000.0   | Doses   | (    | Viable      | ٢            |
|     | Đ       | Antig-HPL2-<br>Clinic     | 53        | Pneu-<br>P-23(10)      | Pneumovax®23               | M035579         | 2018<br>May 16 | 2001.0   | Doses   |      | Viable      | \$           |
|     | Đ       | Antig-HPL1-Op             | 53        | Pneu-<br>P-23(10)      | Pneumovax®23               | M034698         | 2018<br>Apr 1  | 2982.0   | Doses   | (    | Viable      | \$           |
|     | Ð       | Antig-HPL1-Op             | 53        | Pneu-<br>P-23(10)      | Pneumovax®23               | M035579         | 2018<br>May 16 | 3000.0   | Doses   | (    | Viable      | 0            |
|     | Ð       | Antig-HPL1-Op             | 54        | PPD(MDV)               | Tubersol®                  | C5037AB         | 2018<br>Sep 30 | 3000.0   | Doses   | (    | Viable      | ¢            |
|     |         |                           |           |                        |                            |                 |                |          |         |      |             |              |
| soi | n for I | Deletion:                 |           | ᅌ * Other R            | leason:                    |                 | De             | elete    |         |      |             |              |

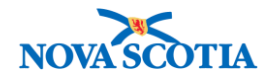

 $\mathcal{M}$ 

- 11. After saving, **Interval Between Last Log & Discovery** will populate with the internal time.
- 12. A confirmation message displays. Once the ASC record is saved, the HPLs will be suspended automatically by the system.

? 昌

Adverse Storage Conditions The following HPLs are suspended from further inventory transaction: Antig-HPL1-Op, Antig-HPL2-Clinic

Adverse Storage Condition record successfully saved.

It is not necessary to use **Save and Notify Originator**, since the **Jurisdictional Notification** function is not enabled for the Inventory Module in Panorama.

13. To unsuspend the HPL, go to the **Maintain Holding Location Information** page and un-select the **ASC Suspended** checkbox.

| Lockable: | ASC Suspended: | Mobile: | Protected From Light: |
|-----------|----------------|---------|-----------------------|
|           |                |         |                       |
| Comment:  |                |         |                       |

- 14. To attach a support document, click the **Attach Document** button at the bottom of the screen.
- 15. The **Context Documents** screen displays.

| Context Documents                                                                                       | ? <b>E</b>                                                                                                |
|----------------------------------------------------------------------------------------------------|----------------------------------------------------------------------------------------------------|
| Search Document Folders - Basic                                                                         | tide Search                                                                                               |
| Enter Keywords to search. Leave search box empty to view all documents. Search will be performed on Sea | n selected folder and its subfolders if applicable.<br>Irch results will appear in 'Document List' below. |
| Documents<br>by keyword:                                                                                | Search Retrieve Clear                                                                                     |
| Document List                                                                                           | A Hide Document List                                                                                      |
| Row Actions: Delete Select and Return                                                                   | Add New                                                                                                   |
| Document Title Size[KB] Type Posted By Posted On                                                        | ▼ <u>Description</u> ▼ Status                                                                             |
| Total: 0 Page 1 of 1                                                                                    | Jump to page:                                                                                             |
|                                                                                                    | Cancel                                                                                                    |

16. Click Add New button. The Add New Document screen displays.

- 17. Click Browse and select the document.
- 18. Click Upload File.
- 19. Click Submit.

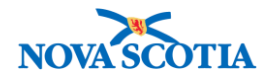

| Document                                                       | t Mai                                    | nage       | ement        |               |                       |                                       | ? = |
|----------------------------------------------------------------|------------------------------------------|------------|--------------|---------------|-----------------------|---------------------------------------|-----|
| Add New Doc                                                    | ument                                    |            |              |               |                       |                                       |     |
| * File name: E<br>File uploaded:<br>Selected Doc<br>* Document | Browse<br>cument:<br>Title:<br>rt Docume | No fi      | le selected. | Upload        | I File                |                                       |     |
| * Effective<br>Date:                                           | 2017<br>уууу                             | / 10<br>mm | / 06 🔛<br>dd |               | Expiration<br>Date:   | yyyy mm dd                            |     |
| Status: * ad<br>Enter<br>Keyword                               | ctive                                    |            |              | Add<br>Remove | Selected<br>Keywords: | Use CTRL key for multiple selections. |     |
| Description:                                                   | dded by :                                | Parso      | ns, Cheryl   | on : 2017 Oct | 06                    |                                       |     |
|                                                                |                                          |            |              |               |                       | Submit Clear Cance                    | 91  |

20. The document displays in the **Document List** section under **Context Documents**.

| ocume     | nt List                    |                   |                                                                 |                             |                | A Hide Docu        | ument Li |
|-----------|----------------------------|-------------------|-----------------------------------------------------------------|-----------------------------|----------------|--------------------|----------|
| Row Acti  | ions: Delet                | e Select ar       | nd Return                                                       |                             |                | Ac                 | ld New   |
| Do<br>Tit | ecument<br>le              | <u>Size[KB]</u> ▼ |                                                                 | <mark>Posted</mark> ▼<br>By | Posted ▼<br>On | <u>Description</u> | Status   |
|           | <u>C Support</u><br>cument | 22.53             | VND.OPENXMLFORMATS-<br>OFFICEDOCUMENT.WORDPROCESSINGML.DOCUMENT | Parsons,<br>Cheryl          | 2017 Oct<br>06 |                    | active   |
| Total: 1  | [                          | Page 1            | of 1 D                                                          |                             | Ju             | imp to page:       | Ċ        |
|           |                            |                   |                                                                 |                             |                |                    | Cana     |

## Creating External ASCs

- 1. Complete an ASC search.
- The Adverse Storage Conditions Search page displays. Click the Search hyperlink and select the Holding Point on the Holding Point Profile screen to populate the Holding Point in the Holding Point field.
- 3. If no ASC displays corresponding to the search criteria, click Create New ASC.
- 4. The search criteria will be carried over to create the Adverse Storage Condition.
- 5. The Record Adverse Storage Condition screen displays with the HP.
- 6. Enter the ASC details. The ASC can be saved as long as the required fields (marked by an asterisk) in the **Record Adverse Storage Condition** section are completed. This allows for an ASC to be initiated while the details are being investigated. Note that dates

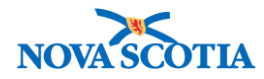

and times are auto-populated, but may be changed. <u>The information fields are the same</u> for the Internal and External ASCs.

- Mandatory fields:
  - o Reported By: Name of user who reported the ASC
  - o Contact Phone #: Phone # of person who reported the ASC
  - ASC Start Date: Start date entered while creating the ASC.
  - ASC End Date: The date the product was placed in a location within temperature range and the product is no longer exposed.
  - ASC Start Time: Estimated time the temperature went out of range
  - o ASC End Time: Estimated time the temperature returned within range
  - Excursion Type: The type of event that defines the ASC choose Temperature
  - Cause: Select a reason from the dropdown menu.
  - o Last Logged Date: Date of last formally logged temperature date
  - Last Logged Time: Time of last formally logged temperature
  - o Discovery Date: Date the ASC was discovered
  - o Discovery Time: Date the ASC was discovered
- Other fields:
  - o Temp at discovery: List the temperature in Celsius
  - Temp Unit: Select Celsius
  - $\circ~$  Action Taken with ASC Discovered: A description of the actions taken when the ASC was discovered
  - If a comment is required, document the comment in the Comment field. If multiple historical comments must be added, they should be entered in reverse chronological order, i.e., most recent first. Click the Add button to save the comment. The comment will display under the Comment field with the date and name of user.

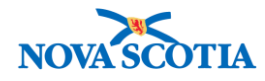

| Record Adverse Storage               | Condition                                                                           |                     |
|--------------------------------------|-------------------------------------------------------------------------------------|---------------------|
| * Required field                     |                                                                                     |                     |
| ASC ID: N/A                          | * Reported By: Sur                                                                  | e Smith             |
| Holding Point: Dr. Ge                | ertrude Langlois-HP - Dr. Gertrude Langlois                                         |                     |
| Holding Point Location:              |                                                                                     | J2 ) 444 5656 ext.  |
|                                      |                                                                                     |                     |
| * ASC Start Date:                    | 2017 / 10 / 06 <b>* Last Logged Date:</b>                                           | 2017 / 10 / 06      |
| t ADD Find Dates                     | yyyy mm dd                                                                          | yyyy mm dd          |
| * ASC End Date:                      | 2017 / 10 / 06 E Last Logged Time:                                                  | 09 : 00 : ADT       |
| * ABC Start Times                    | yyyy mm aa Detected During Annual Inspecti                                          | ion:                |
| " ASC Start Time:                    | 12 · 00 · ADT Detector Damy status                                                  |                     |
| * ASC End Time:                      | 14 : 00 : ADT                                                                       | 2017 / 10 / 06      |
|                                      | hh mm * Discovery Time:                                                             |                     |
| ASC Duration:                        | 0 minute(s)                                                                         |                     |
| Recorded Duration of ASC:            | 0 2 0 Interval Between Last Log & Disc                                              | covery: 0 minute(s) |
|                                      | Mins Hrs Days                                                                       |                     |
|                                      | 0 2 Temp. at Discovery:                                                             |                     |
|                                      | Mins Hrs Max. Temp. During Interval:                                                |                     |
| * Excursion Type:                    | Temperature O Min. Temp. During Interval:                                           |                     |
| * Cause:                             | Vaccine left out                                                                    |                     |
| Cause Description:                   | Vaccine found in a bag on the                                                       |                     |
|                                      | counter.                                                                            |                     |
| Action Taken with ASC<br>Discovered: | Vaccine was placed in the<br>fridge. Last Logged and Discovery<br>Temperature Unit: |                     |
| Other Excursion Description:         | Cause of Electrical Disruption:                                                     |                     |
|                                      | Duration of Electrical Disruption                                                   |                     |
|                                      |                                                                                     |                     |
|                                      |                                                                                     |                     |
|                                      |                                                                                     |                     |
|                                      | Recording Sent For Assessment                                                       |                     |
|                                      | Monitor Type:                                                                       |                     |
|                                      |                                                                                     |                     |

| Comm          | ent: (4000 characters rema                                                                                                    | ining)             |
|---------------|----------------------------------------------------------------------------------------------------|--------------------|
|               |                                                                                                    | Add                |
| <u>Date</u>   | <u>Comments</u>                                                                                                    | Recorded<br>By     |
| 2017<br>Oct 7 | A bag containing 5 doses of Act Hib was found in the medication room. The vaccine order was delivered at noon on October 6th. It appears this vaccine was not placed in the fridge following delivery. Following discovery, the Act Hib was placed in the fridge with a note. The public health office was contacted to determine if the vaccine could be used or if it should be returned as waste. | Parsons,<br>Cheryl |

7. To record the products associated with the ASC, click the **Show Affected Products** button at the bottom of the screen.

| Show ASC Suspended HPL Movement | Its Show Affected Products | Print  |
|---------------------------------|----------------------------|--------|
| <br>Save                        | Save and Notify Originator | Cancel |

- 8. Add products by either selecting the **Product Alternate ID**, or **Catalogue Item Code**. Once a Catalogue Item is selected, the corresponding **Lot Number** will be made available in the drop-down list and the **Unit of Measure** will be automatically populated.
- 9. Select the **Product Lot** and enter the **Quantity Affected** for the product.

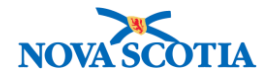

- 10. Click **Add** to associate the product with the ASC. Add as many products as needed.
- 11. Click the + symbol to expand the line item.
- 12. Enter the number of times this product was exposed in the **# of Times Exposed** field.
- 13. Enter the duration in the **Duration** field.
- 14. If known, select the **Recommended Disposition**: Unusable or Viable.

| Product Alternate ID:                                                                |         |               | Catalc<br>Lot Nu<br>Unit o        | ogue Item Nan<br>umber:<br>f Measure: |                                                                 |                             |                            |
|--------------------------------------------------------------------------------------|---------|---------------|-----------------------------------|---------------------------------------|-----------------------------------------------------------------|-----------------------------|----------------------------|
| Catalogue       Catalogue       Item Code       25       # of Times Exposed:       1 | Product | List<br>Price | Product<br>Trade Name<br>Act Hib® | Lot<br>Number<br>Ul609AA<br>Dura      | Expiry<br>Date Quan<br>2017 5.0<br>Nov 18 5.0<br>tion of Expose | ure: 0<br>Mins<br>0<br>Mins | Recommended<br>Disposition |
| ason for Deletion:                                                                   | •       | T * Other R   | leason:                           |                                       | Dele                                                            | ite                         |                            |

- 15. Click Save.
- 16. Upon successfully saving, a message displays, indicating the ASC record has been saved.
- 17. The HP is NOT automatically suspended when an ASC is created.
- 18. To print a copy, click the **Print** button.

#### Steps: Update ASC

Overview Steps: Search>Click ASC ID>Make Updates> Save

- 1. Complete an ASC search.
- 2. Once the search results are displayed, select the hyperlink of the desired ASC to display the details of the record to be updated.
- 3. All fields on the ASC are updatable on an External ASC, with the exception of **Affected Quantity**. To update the quantity, delete the line item and re-add the item to the ASC with the correct quantities.

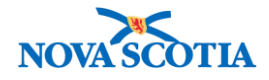

4. To update the recommended disposition, select **Show Affected Products**, review the details, and make updates.

| Catalogue       Catalogue     Product       Item Code     Alternate ID       Item Code     Hib(5)       Image: State of Times Exposed:     1                                                                                                    | st Product L<br>ice Trade Name Act Hib® L | Lot Expiry<br>Number Date<br>JI609AA 2017<br>Nov 18<br>Duration of E | Quantity Un<br>Me | it Of asure                        | Recommended<br>Disposition<br>Unusable 0 | Add |
|----------------------------------------------------------------------------------------------------|-------------------------------------------|----------------------------------------------------------------------|-------------------|------------------------------------|------------------------------------------|-----|
| Item Code     Alternate ID     Pri       Image: Second state in the second state in the s | Act Hib® L                                | Number Date<br>JI609AA 2017<br>Nov 18<br>Duration of E               | 5.0 Do            | ses                                | Disposition Unusable                     |     |
| ¢ of Times Exposed: 1                                                                                                    |                                           | Duration of E                                                        |                   |                                    |                                          | _   |
| Comment:                                                                                                    |                                           |                                                                      | xposure:          | 0 2<br>Mins Hrs<br>0 2<br>Mins Hrs | 0<br>Days                                |     |
| ison for Deletion: 💽 💌                                                                                                    | Other Reason:                             |                                                                      | Delete            |                                    |                                          |     |

- 5. Click the Save button.
- 6. To delete an ASC created in error, search for the ASC and click the ASC ID.
- 7. The system displays the ASC detail on the **Record Adverse Storage Conditions** screen.
- 8. Select a Reason for Deletion from the drop-down list.
- 9. A **Reason for Deletion** must be selected from the dropdown menu before the **Delete** button is enabled. If the reason is Other, the **Other Reason** field will be enabled and the reason must be added.
- 10. Click **Delete**.
  - The system displays a warning message confirming the delete.
  - Click OK.
- 11. A confirmation message displays, confirming the ASC was deleted.

| Reason for Deletion: V Entered in error<br>Other | * Other Reason:      | Delete                      |                                                              |
|--------------------------------------------------|----------------------|-----------------------------|--------------------------------------------------------------|
|                                                  | Attach Document Show | ASC Suspended HPL Movements | Show Affected Products Print ve and Notify Originator Cancel |

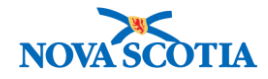

| 1 |                                                                                                    |
|---|----------------------------------------------------------------------------------------------------|
| ٠ | If a user decides to delete a record while in the midst of creating it, an initial                                                                     |
|   | save must be performed before the delete can be performed.                                                                                             |
| ٠ | An ASC may be deleted from the time of the initial save, up until a                                                                                    |
|   | Recommended Disposition is saved.                                                                                                    |
| • | If a Recommended Disposition has been saved, the user must set the                                                                                     |
|   | <b>Recommended Disposition</b> to blank, i.e., select neither Viable nor Unusable, and <b>Save</b> before the system will allow the ASC to be deleted. |
| _ | An audit record of the ASC will be kent in the system                                                                                                  |
| • | An audit record of the ASC will be kept in the system.                                                                                                 |
|   | •                                                                                                    |